Инструкция по сдаче отчета 3-ДО3

#### Оглавление

| Регистрация                                                  | 2  |
|--------------------------------------------------------------|----|
| Сдача отчета                                                 | 5  |
| Возможные статусы системы и действия медицинской организации | 7  |
| Исполнитель запросил дополнительную информацию               | 7  |
| Исполнитель отклонил отчет                                   | 8  |
| Исполнитель принял отчет                                     | 9  |
| Обратная связь                                               | 11 |
| Платные консультативные услуги                               | 11 |
|                                                              |    |

### Регистрация

Для получения доступа к сдаче отчета необходимо пройти процесс регистрации. Для этого:

Шаг 1.

Нажать кнопку «Вход» в правом верхнем углу сайта

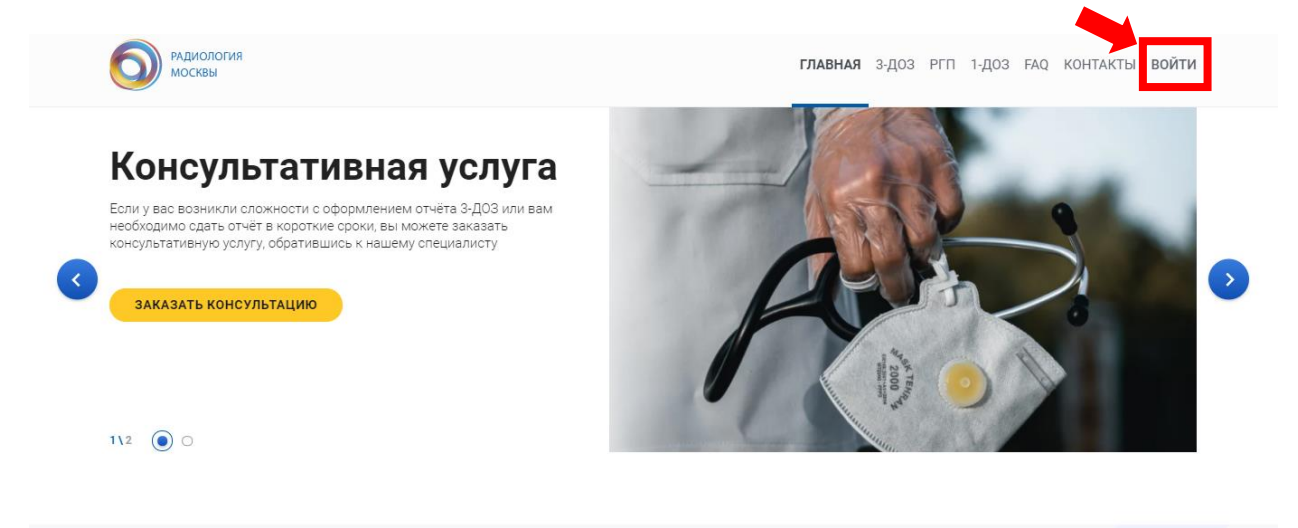

# Шаг 2. Выбрать «Регистрация» на открывшейся странице

| О РАДИОЛОГИЯ<br>МОСКВЫ                                                                            |                                                        | ГЛАВНАЯ          | з-доз    | РГП | 1-ДОЗ | F.A.Q. | КОНТАКТЫ | войти |
|---------------------------------------------------------------------------------------------------|--------------------------------------------------------|------------------|----------|-----|-------|--------|----------|-------|
| • Уважаемые коллети!<br>Для сдачи отчета на сайте <u>3doz tele med ai</u> необходимо зарегистриро | ваться. Старые учетные записи сайта 3doz.ru на новом ј | ресурсе недейств | ательны. |     |       |        |          |       |
| BXCA                                                                                              | Регистрация                                            |                  |          |     |       |        |          |       |
|                                                                                                   | Ваш логин                                              |                  |          |     |       |        |          |       |
|                                                                                                   | Веедите пароль Вабыли пароль?                          | 2                |          |     |       |        |          |       |
|                                                                                                   | войти                                                  |                  |          |     |       |        |          |       |

Шаг 3.

Заполните открывшуюся форму и нажмите кнопку «Зарегистрироваться». Все поля обязательны для заполнения.

| Личные данные *<br>*-Все поля данного раздела обязательны для заполнения<br>ФИО                                |
|----------------------------------------------------------------------------------------------------|
| Номер телефона контактного лица                                                                                |
| Сведения о медицинской организации *<br>*- Все поля данного раздела обязательны для заполнения                 |
| Наименование медицинской организации<br>Введите наименование                                                   |
| Тип подчиненности                                                                                              |
| Выберите тип подчиненности 🔹                                                                                   |
| Данные для входа *<br>*- Все поля данного раздела обязательны для заполнения<br>Email                          |
| <ul> <li>Нажимая кнопку «Зарегистроваться» я даю свое согласие на<br/>обработку персональных данных</li> </ul> |
|                                                                                                    |
|                                                                                                    |

| Ф.И.О.                                  | фамилия, имя, отчество лица, ответственного за сдачу отчета от медицинской организации                                                                                |
|-----------------------------------------|----------------------------------------------------------------------------------------------------|
| Номер телефона<br>контактного лица      | указывается для оперативной связи по отчету                                                                                                    |
| Наименование<br>медицинской организации | полное наименование либо официальное сокращенное наименование медицинской организации.                                                                                |
| Тип подчиненности                       | необходимо выбрать один из вариантов. В зависимости от выбранного варианта будет доступно или недоступно прикрепление формы 30 при сдаче отчета.                      |
| e-mail                                  | укажите адрес электронной почты, на которую придет<br>подтверждение о регистрации. Так же на этот ящик<br>будут приходить уведомления по изменению статуса<br>отчета. |

Галочка о согласии на обработку персональных данных и галочка о подтверждении, что вы не робот, должны быть установлены для завершения регистрации

Шаг 4.

В полученном письме перейдите по ссылке, чтобы завершить регистрацию и установить пароль. Для установки пароля необходимо ввести его дважды.

| <br>                     |         |
|--------------------------|---------|
| Новый пароль             |         |
|                          | O       |
| Подтвердите новый пароль |         |
|                          | $\odot$ |
|                          |         |

Шаг 5.

Авторизоваться на сайте. Для этого необходимо ввести указанную при регистрации почту и установленный на Шаге 4 пароль.

| Вход | Регистрация                  |  |
|------|------------------------------|--|
|      | Email kotova katem@gmail.com |  |
|      | Пароль                       |  |
|      | вход                         |  |

## Сдача отчета

Шаг 1.

После авторизации в личном меню необходимо выбрать пункт «Сдать отчет 3-ДОЗ».

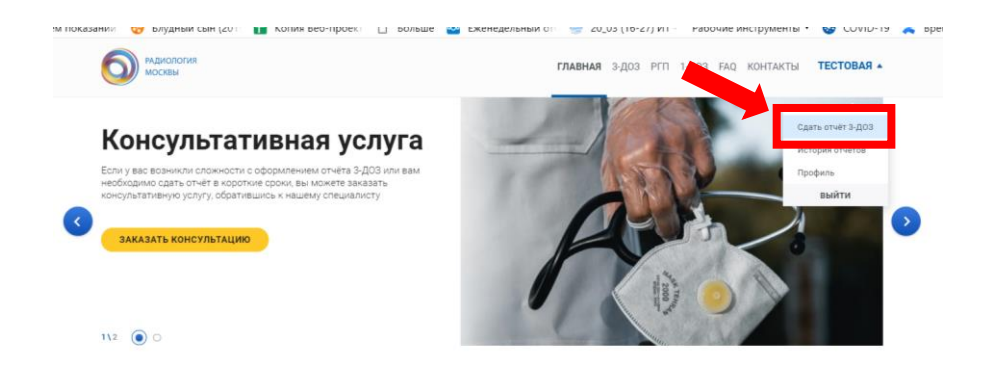

#### Шаг 2.

Последовательно заполнить форму

**Панель со статусами.** В начале формы отображаются блоки со статусом заявки. Текущий и пройденные этапы имеют зеленый цвет.

| Подача заявки на проверку отчета                                                                                                    |
|----------------------------------------------------------------------------------------------------|
| Здесь вы можете подать заявку на проверку отчета, для этого заполните форму ниже                                                                          |
|                                                                                                    |
| Заявка                                                                                                    |
| Все поля обязательны для заполнения. Заполните форму и отправьте.                                                                                         |
| Этальс<br>1 Новая — 2 Назначиен<br>отретственный — 1 Пропериа — 1 Портись — 5 Портись — 0 Портись — 2 Опчёт<br>мо — 6 Портись — 2 Опчёт<br>НЛКЦ — 2 Быдан |

Сведения о медицинской организации подставляются автоматически из данных, указанных при регистрации.

| Сведения об медицинской организации       |
|-------------------------------------------|
| Полное наименование мед. организации      |
| ТЕСТОВАЯ                                  |
| Тип подчиненности                         |
| Департамент здравоохранения города Москвы |

**Файлы передачи.** Форма позволяет прикрепить несколько файлов передачи, если организация сдает отчет за несколько филиалов.

При выборе файла система позволит выбрать только файл с расширением \*.7z.

Поле для ввода наименования филиала необязательно для заполнения, является справочным в случае, если медицинская организация сдает несколько отчетов.

| Файлы передачи *<br>*- Обязательно для заполнения           |                 |
|-------------------------------------------------------------|-----------------|
| Заполните поля и загрузите файлы передачи (в формате *.7z ) |                 |
| Наименовани филиала                                         |                 |
| Введите название организации                                | ФАЙЛ ПЕРЕДАЧИ 🚺 |
|                                                             | )               |

Отчет Форма-30. Данный блок доступен для организаций ДЗМ и тех организаций, которые при регистрации принудительно указали, что они сдают Форму N 30 "Сведения о медицинской организации". Вы можете загрузить всю форму целиком или только таблицы, относящиеся к разделу VI: «Работа диагностических отделений (кабинетов)», таблицу 5100 и другие.

Также необходимо прикрепить документ с отметкой о сдаче формы 30 в ГБУ «НИИОЗММ ДЗМ».

В случае, если отчет был отсканирован и сохранен в нескольких файлах, система позволяет загрузить нужное количество файлов.

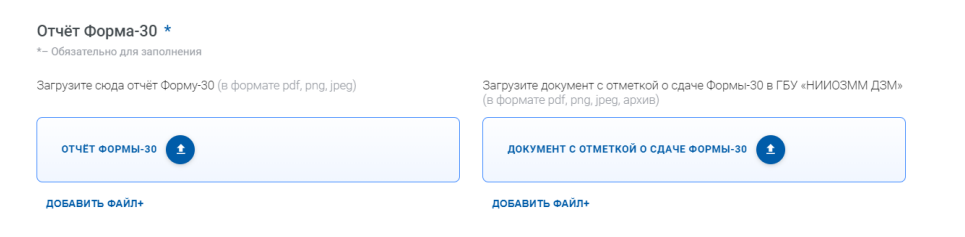

Комментарий. Данное поле обязательно для заполнения организациями, которые сдают Форму N 30 "Сведения о медицинской организации".

После заполнения формы необходимо нажать на кнопку «Отправить отчет».

# Возможные статусы системы и действия медицинской организации.

#### Исполнитель запросил дополнительную информацию.

Будет сформировано почтовое уведомление, а текущий отчет примет следующий вид:

| Заявка ID 89900                                                                |                                                                                |
|--------------------------------------------------------------------------------|--------------------------------------------------------------------------------|
| Зтапы:<br>1 Новая — 2 Назначен<br>ответственный — 3 проверх<br>отчета          | а Запрос 5 Огнёт 7 Падпись 8 Падпись 9 Огнёт<br>Аплинформации 5 ин принят 7 Мо |
| Получен ответ     Исправьле неточность файлов. Следуйте комментариям           | Клолинтеля.                                                                    |
| 💶 Получен ответ от Исполнителя                                                 |                                                                                |
| Форма отчёта была загружена некорректно.<br>Исправите<br>1.<br>2.<br>3.        |                                                                                |
| Добавить дополнительные файлы *<br>Загрузите сюда Документы по просьбе Исполні | *<br>ителя                                                                     |
| загрузить 主                                                                    |                                                                                |
| Ответить Исполнителю                                                           |                                                                                |
| Заполните это поле если вам есть что сказать                                   |                                                                                |
|                                                                                |                                                                                |

Для ответа необходимо заполнить поле с комментарием и при необходимости прикрепить дополнительный файл, после чего нажать на кнопку «Отправить». При этом отчет снова окажется на статусе «Проверка отчета».

#### Исполнитель отклонил отчет

Будет сформировано почтовое уведомление, а в личном кабинете медицинской организации будет отображено, какие файлы подлежат корректировке и причины отклонения:

| Заявка ID 89900                                                                       |                                        |                                   |
|---------------------------------------------------------------------------------------|----------------------------------------|-----------------------------------|
| Этапы:<br>1 Новая 2 Назначен<br>ответственный 3 Проверка 4 Окидание<br>доп.информации | Отчёт Запись 7 Подпис<br>на прием 7 Мо | 26 — 8 Подпись — 9 Огчёт<br>выдан |
| Заявка отклонена<br>Исправъте инточность файлов. Следуйте комментариям Исполнителя.   |                                        |                                   |
| Файлы передачи                                                                        |                                        |                                   |
| Наименовани филиала                                                                   |                                        |                                   |
| Самарская областная клиническая больница имени Семашко                                | оса) Отчёт Имени 30.zip                | Не принят ИСПРАВИТЬ               |
| Получен ответ от Исполнителя                                                          |                                        |                                   |
| Форма отчёта была загружена некорректно.<br>Исправьте<br>1.<br>2.<br>3.               |                                        |                                   |

После исправления указанного(ых) файла(ов) необходимо нажать на кнопку «Исправить», загрузить новый(е) файл(ы) и нажать кнопку «Отправить» в нижней части формы.

#### Исполнитель принял отчет

После того, как исполнитель полностью принял отчет, будет сформировано почтовое уведомление, а в личном кабинете в текущем отчете появится возможность прикрепить отсканированный отчет с печатью и подписью медицинской организации в формате \*.PDF.

Обратите внимание, что в связи с угрозой распространения в городе Москве коронавирусной инфекции (COVID-19) отчеты принимаются дистанционно с помощью сайта 3doz.tele-med.ai.

Просьба прикрепить скан отчета с подписью и печатью, в ответ будет направлен скан отчета с отметкой о приеме отчета.

| Заявка ID 899                                                           | 000                                                                   |                                                                           |                                                                                             |  |
|-------------------------------------------------------------------------|-----------------------------------------------------------------------|---------------------------------------------------------------------------|---------------------------------------------------------------------------------------------|--|
| Этапы:<br>1 Новая — 2 Назначе<br>ответств                               | н Проверка<br>отчета                                                  | Ожидание сомментариев                                                     | 5 Отчёт 6 Подпись 9 Отчёт<br>принят 6 МО 8 Подпись 9 Отчёт                                  |  |
| Отчёт принят     В связи с угрозой распр.     Просьба прикрепить ск     | юстранения в городе Москве корон<br>ан отчета с подписью и печатью, в | навирусной инфекции (COVID-19) от-<br>ответ будет направлен скан отчета г | еты прикимаются дистанционно с помощаю сайта 3doz.tele-med.al.<br>опметкой о приеме отчета. |  |
| Скан подписи *<br>*– Обязательно для заполн<br>Загрузите скин-копию отч | ения<br>ёта с подписью и печат                                        | ъю учереждения (в фор                                                     | мате *.pdf)                                                                                 |  |
| СКАН-КОПИЯ ОТЧЁТА                                                       | •                                                                     |                                                                           |                                                                                             |  |
|                                                                         |                                                                       | отпра                                                                     | вить документ                                                                               |  |
| отчёт дополн                                                            | ИТЕЛЬНЫЕ ДОКУМЕНТЫ                                                    | ИСТОРИЯ ИЗМЕ                                                              | нения заявки                                                                                |  |
| История изменения заявки                                                |                                                                       |                                                                           |                                                                                             |  |
| Кто внёс изменения                                                      | Дата изменения                                                        | Изменённые поля                                                           | Комментарий к полю                                                                          |  |
| Ручьева<br>Натарыя Александровна                                        | 20 октября                                                            | Ко всей заявки                                                            | Форма отчёта была загружена некорректно.                                                    |  |

После того, как исполнитель проверит файл, он прикрепит скан-копию отчета, подписанную со стороны НПКЦ. О том, что в личном кабинете стал доступен подписанный отчет, придет уведомление на почту, а заявка примет вид:

| Заявка ID 1                                                                                                    |                  |
|----------------------------------------------------------------------------------------------------|------------------|
| Этапы:<br>1 Новая — 2 Назначен<br>ответственный — 3 Запрос<br>информации — 4 Проверка — 5 Отчёт<br>принят — 6 Подпись — 7 Подпись — 8 Отчёт<br>выдан |                  |
| Сведения об медицинской организации                                                                                                    |                  |
| Полное наименование мед. организации                                                                                                    |                  |
| ТЕСТОВАЯ                                                                                                    |                  |
| Тил подчиненности                                                                                                    |                  |
| Департамент здравоохранения города Мосхвы                                                                                                    |                  |
|                                                                                                    |                  |
| Скан подписи                                                                                                    |                  |
| Citchet 3-DOZ                                                                                                    | Отчет подписан 🗸 |

На этом сдача отчета завершена, а статус заявки стал «Отчет выдан». В нижней части доступны все прикрепленные файлы к отчету, дополнительные файлы, а также вся история прохождения отчета по статусам.

| ОТЧЁТ ДОПОЛНИТЕЛЬНЫЕ ДОКУМЕНТЫ                                                | ИСТОРИЯ ИЗМЕНЕНИЯ ЗАЯВКИ                        |  |  |
|-------------------------------------------------------------------------------|-------------------------------------------------|--|--|
| Файлы передачи                                                                |                                                 |  |  |
| 1. Файл передачи                                                              |                                                 |  |  |
| Наименовани филиала<br>Самарская областная клиническая больница имени Семашко | отчёт Имени 30 хір Отчёт принят 🗸               |  |  |
| 2. Файл передачи                                                              |                                                 |  |  |
| Намменовани филиала<br>Самарская областная клиническая больница имени Семашко | סדעלד אאפאא 30.2ip סדעלד קטאוווד 🗸              |  |  |
| 3. Файл передачи                                                              |                                                 |  |  |
| Наименовани филизла<br>Самарская областная клиническая больница имени Семашко | отчёт имени 30.2ip Отчёт принят 🗸               |  |  |
| 10. Файл передачи                                                             |                                                 |  |  |
| Наименовани филиала<br>Самарская областная клиническая больница имени Семашко | отчёт Имени 30.2ip Отчёт принят 🗸               |  |  |
| Отчёт Форма-30 *<br>*- Обязательно для заполнения                             |                                                 |  |  |
| Отчёт Формы-30                                                                | Документ Формы-30 в Бюро медицинской статистики |  |  |
| Отчёт ИмениФормы-30.zip Отчёт принят 🗸                                        | Отчёт ИмениеФормы-30 zip Отчёт принят 🗸         |  |  |

#### Обратная связь

При возникновении сложностей при регистрации на сайте или отправке отчета на проверку, Вы можете написать нам в форму обратной связи на сайте, и мы постараемся Вам помочь.

#### Платные консультативные услуги

Для медицинских организаций ГБУЗ «НПКЦ ДиТ ДЗМ» оказывает консультативную помощь по оперативному заполнению отчета на платной основе.

Чтобы получить консультативную услугу по 3-ДОЗ, РГП или 1-ДОЗ, заполните заявку на консультацию в соответствующем разделе сайта, и наши специалисты оперативно свяжутся с Вами.